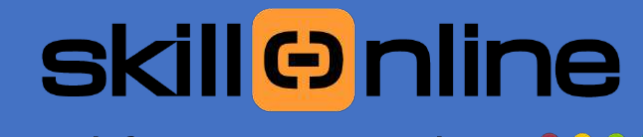

## Qipo for School Supporto Aula01

Con Qipo for School - supporto AULA 01 Abbiamo ottimizzato il processo di gestione delle assistenze.

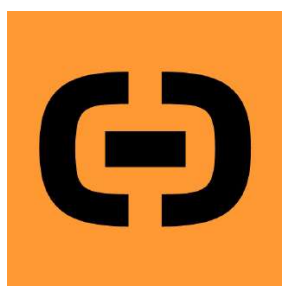

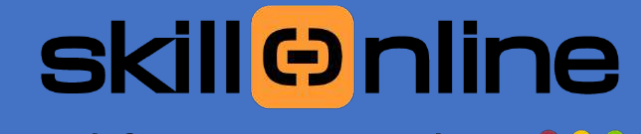

## Qipo for School Supporto Aula01

Le gestione delle richieste di supporto viene migliorata passando dall'utilizzo di email e telefono allo smartphone

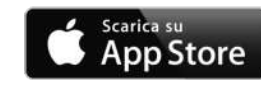

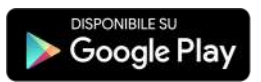

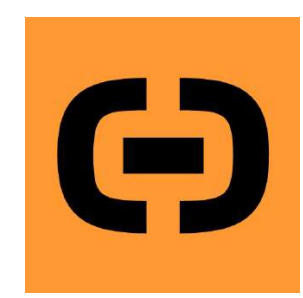

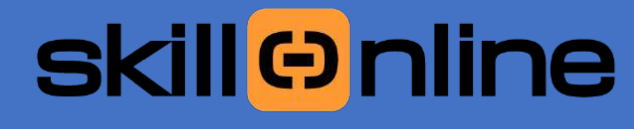

Qipo for School Supporto Aula01

#### Com'è funzionano le assistenze di AULA01

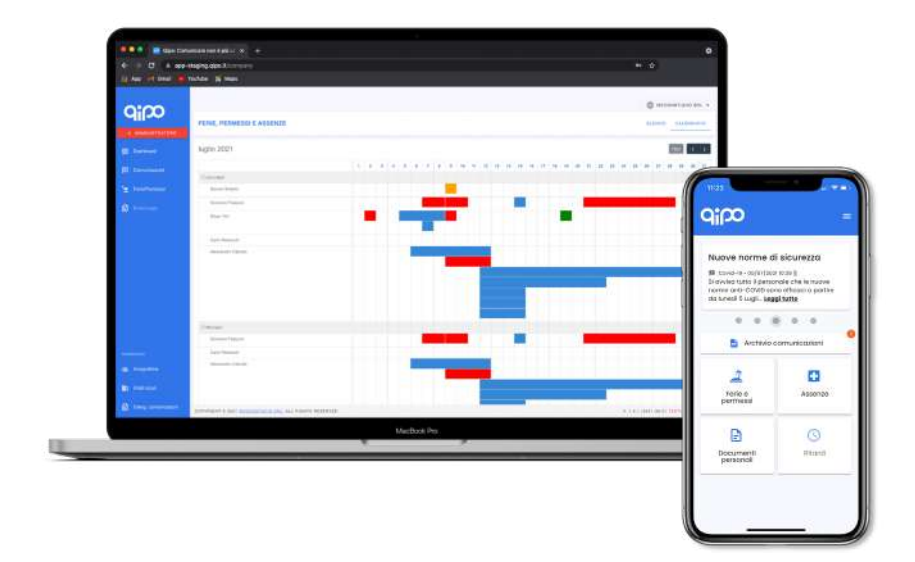

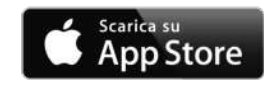

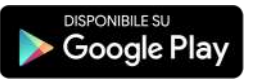

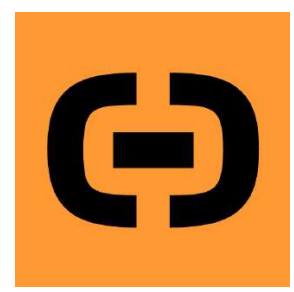

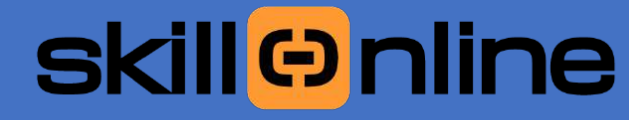

## Qipo for School Supporto Aula01

#### Funzionalità dell'applicazione

#### Vantaggi:

- Immediatezza dell'invio della richiesta
- Personale dedicato al supporto
- Risposta prioritaria
- Risposta entro massimo 4h lavorative

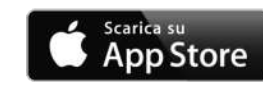

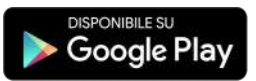

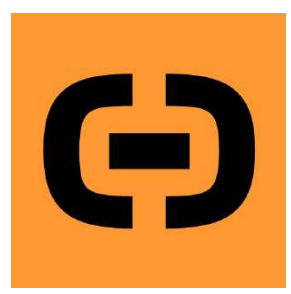

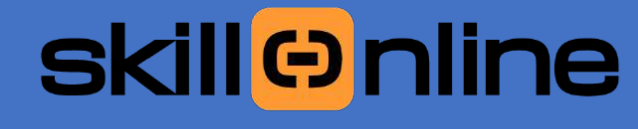

## Qipo for School Supporto Aula01

**Veloce –** Veloce come un click.

Invio immediato delle richieste, con lo smartphone! Direttamente dalla classe quando si evidenzia il problema

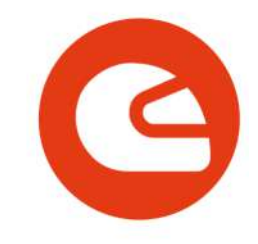

### Sicuro - Basta password e codici.

Ogni accesso a **Qipo for School** è certificato con la **verifica a due fattori** tramite il numero di cellulare, **più sicuro** rispetto alle password e senza il **rischio di dimenticare dati** o **codici.** I **dati sensibili** restano al **sicuro** e **nessun'altra informazione viene tracciata** dalla piattaforma.

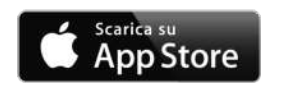

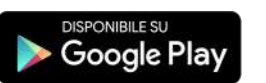

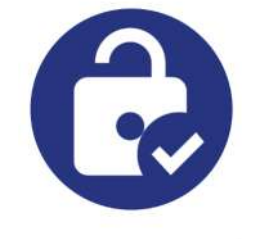

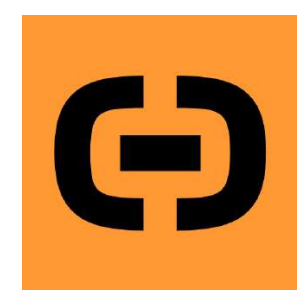

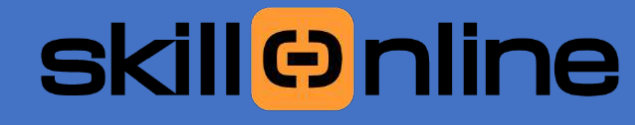

## Qipo for School Supporto Aula01

### Semplice - La tua scuola si fa Smart.

Con dei semplici TAP sullo smartphone è possibile inviare una richiesta in 4 passaggi. Attraverso la dashboard viene tenuta traccia di tutte le richieste fatte.

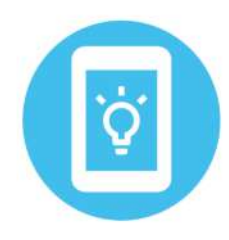

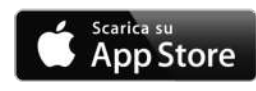

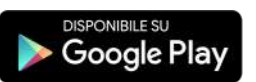

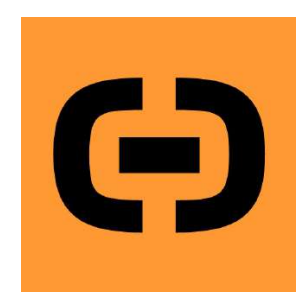

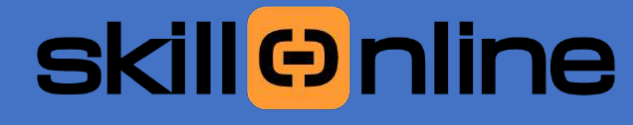

## Qipo for School Supporto Aula01

#### Come attivare la App Qipo for School Supporto

Per attivare l'applicazione è necessario che la scuola compili un modulo di autorizzazione e invii i numeri di cellulare dei docenti coinvolti.

I numeri vengono abilitati nella dashboard dedicata alla scuola Quando i numeri sono abilitati viene inviato un sms per il download della applicazione.

Una volta scaricata occorre inserire il proprio numero di telefono e inserire un codice PIN

Dopo la conferma l'applicazione è funzionante.

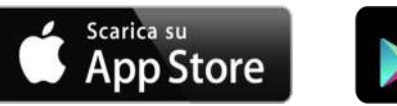

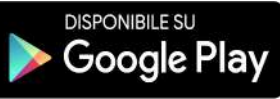

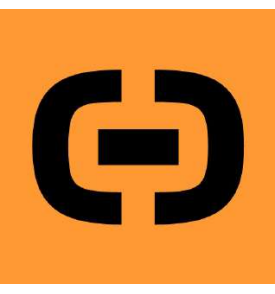

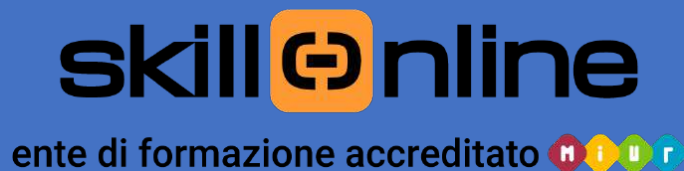

Qipo for School Supporto Aula01 

#### Come attivare la App Qipo for School Supporto

Collegati allo store del tuo smartphone e scarica l'applicazione.

Ricerca il nome QIPO e inizia il download

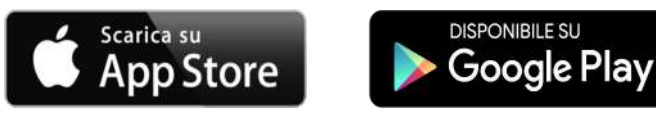

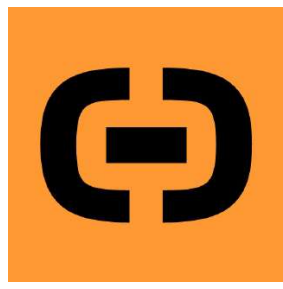

## skill⊖nline

ente di formazione accreditato 🛈 🔍 🗊

## Qipo for School Supporto Aula01

#### Come attivare la App Qipo for School Supporto

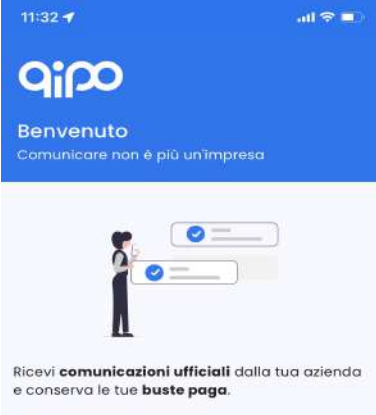

Ferie, permessi e assenze, tutto sotto controllo!

LEGGI I TERMINI E CONTINUA

posizione geografica degli stessi durante l'orario di lavoro

#### **ARTICOLO 12 - COMUNICAZIONI E MODIFICHE**

12.1 Ogni comunicazione relativa alle presenti condizioni generali potranno essere effettuate a mezzo mail con esplicito rimando alle nuove condizioni pubblicate e rese disponibili all'Utente.

ARTICOLO 13 - NULLITÀ DI CLAUSOLE ED INTERPRETAZIONE DELLE PRESENTI CONDIZIONI GENERALI

13.1 Nel caso in cui una o più previsioni delle presenti Condizioni Generali dovessero risultare contrarie a norme inderogabili di legge, o comunque dovessero risultare oggettivamente non attuabili, le rimanenti previsioni rimarranno in vigore per conservare, per quanto possibile, lo scopo e lo spirito delle stesse.

13.2 Le Parti sostituiranno alle previsioni delle Condizioni risultate contrarie a norme di legge o, comunque, dichiarate annullate o divenute oggettivamente non attuabili, altre previsioni legalmente consentite - che permettano di dare alle stesse un contenuto il più vicino possibile a quello che le Parti avevano originariamente voluto e che assicurino un'interpretazione conforme al suo spirito ed agli scopi intesi dalle Parti.

ARTICOLO 14 - MANLEVA

14.1 II Cliente si impegna a mantevare e tenere indenne Weconstutio (inclusi i suoi azionisti, amministratori, dipendenti, collaboratori, consulenti e subcontraenti), o comunque a risancrie tutti i danni, a rimborsare le spese, a qualistati titolo sostenute e comprensive degli interessi, che quest'ultima (inclusi i suoi azionisti, amministratori, dipendenti, collaboratori, consulenti e subcontraenti) dovesse sopportare in conseguenza di azioni, giudiziali o straguidiziali, promosse da parte di Terzi nel suoi/loro confronti in relazione ai Servizi per fatti imputabili, direttamente o di indirettamente, al Cliente stesso.

ACCETTA

#### Leggi i termini e clicca su ACCETTA

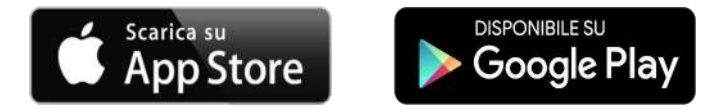

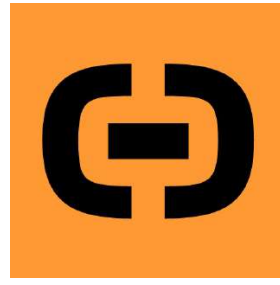

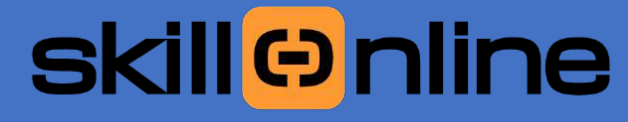

## Qipo for School Supporto Aula01

#### Come attivare la App Qipo for School Supporto

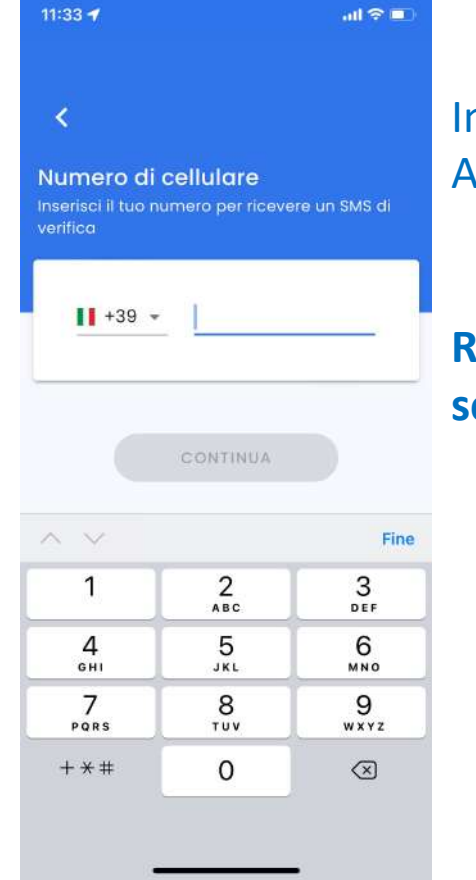

Inserisci il numero di telefono che hai comunicato Alla scuola al momento della richiesta di attivazione

## Riceverai un SMS con un codice da inserire nella schermata successiva

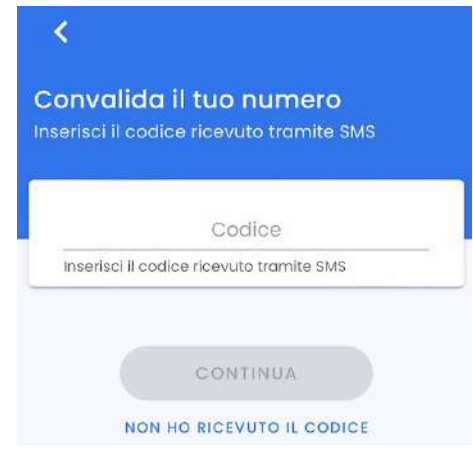

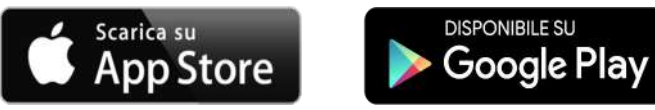

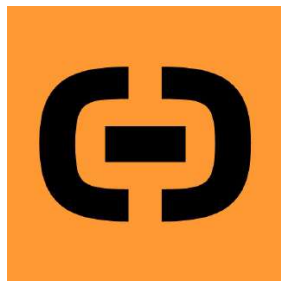

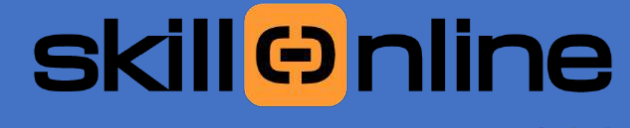

## Qipo for School Supporto Aula01

#### Come attivare la App Qipo for School Supporto

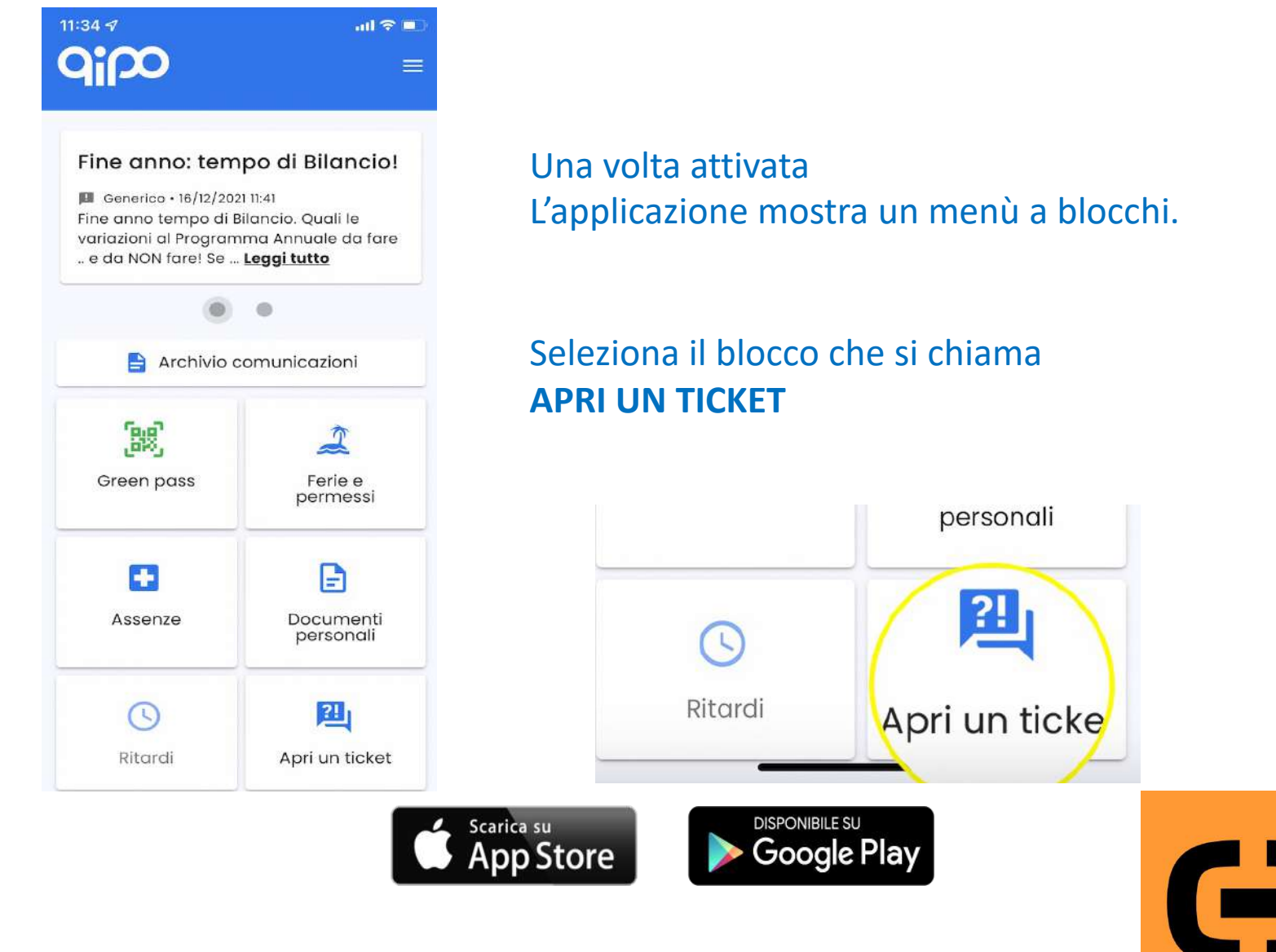

# skill⊖nline

ente di formazione accreditato 🗘 🗘 🗊

## Qipo for School Supporto Aula01

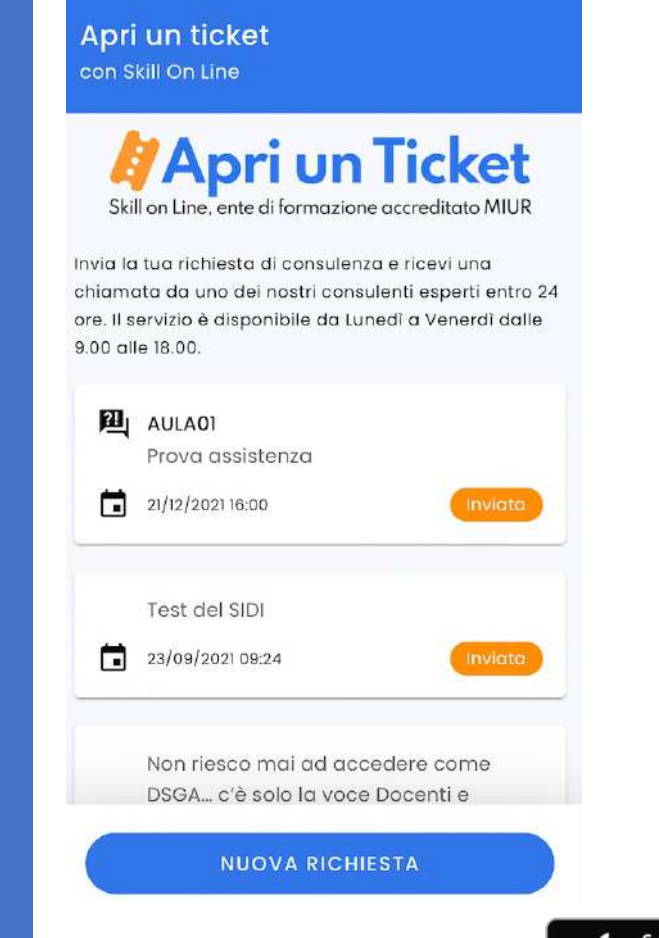

<

#### Come attivare la App Qipo for School Supporto

#### Seleziona la voce che trovi in basso NUOVA RICHIESTA

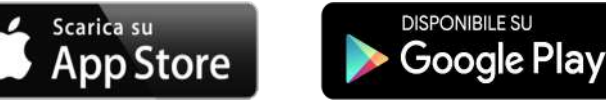

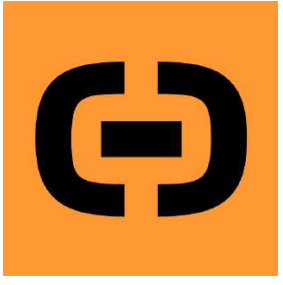

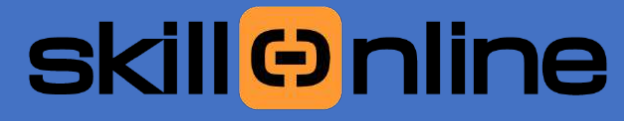

## Qipo for School Supporto Aula01

#### Come attivare la App Qipo for School Supporto

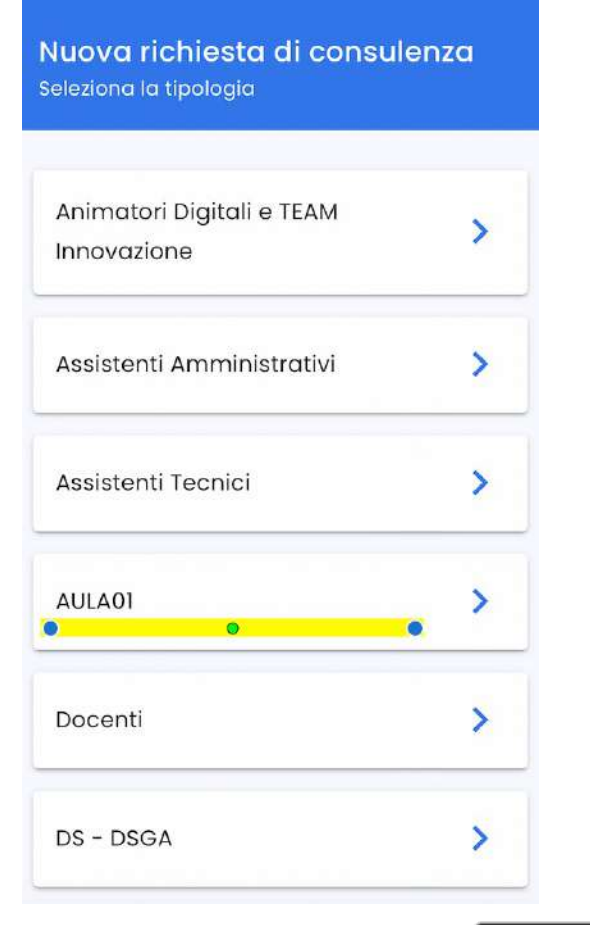

#### Seleziona la voce AULA01

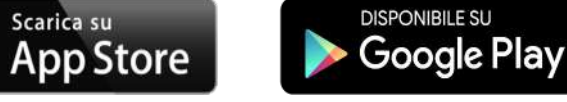

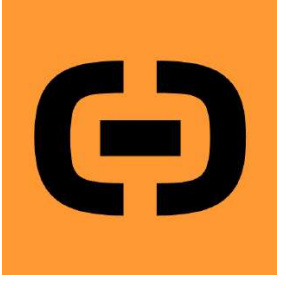

## skill⊖nline

ente di formazione accreditato 🛈 💷 🕫

## Qipo for School Supporto Aula01

 Nuova richiesta di consulenza

 Seleziona la tipologia

 Accesso e Registrazione

 Contenuti

 La mia classe

 La mia scuola

<

#### Come attivare la App Qipo for School Supporto

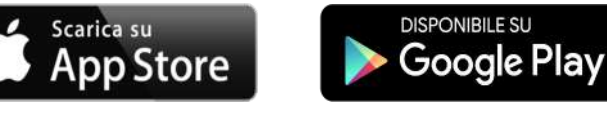

Scegli la categoria di tuo interesse

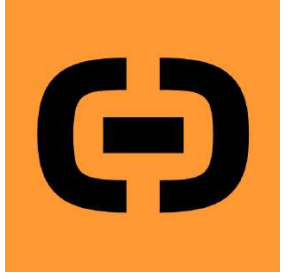

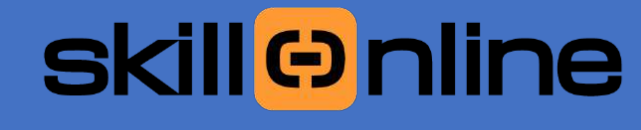

## Qipo for School Supporto Aula01

#### Attiva la APP clicca sul quadrato arancione

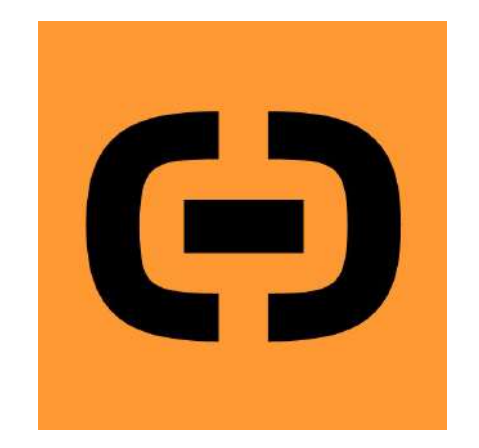

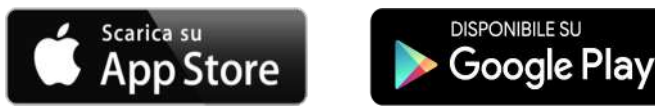

## Qipo for School Supporto Aula01

skill⊖nline

ente di formazione accreditato 00000

Contatti

Email: info@skillonline.org

Telefono **0114530663** 

Sito www.skillonline.org

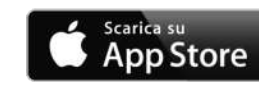

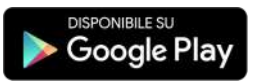

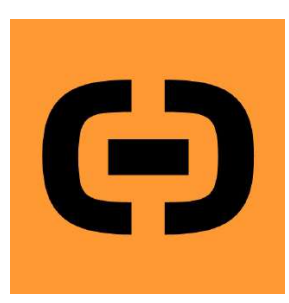